### How to access the ALC function of the eMotionNTx boards

This description tells you how to access the OSD settings for the ALC function of the eMotionNTx boards. The pictures are made with an driving sample, some informations on the menu may differ from the users Driving board.

The description is currently preliminary. There might be errors in the description and any content may be changed on any time without prior message.

To access the mentionioned OSD menues you will need a optional cable 12005484 and an OSD keyboard CU70005 (or same other compatible cable and keyboard).

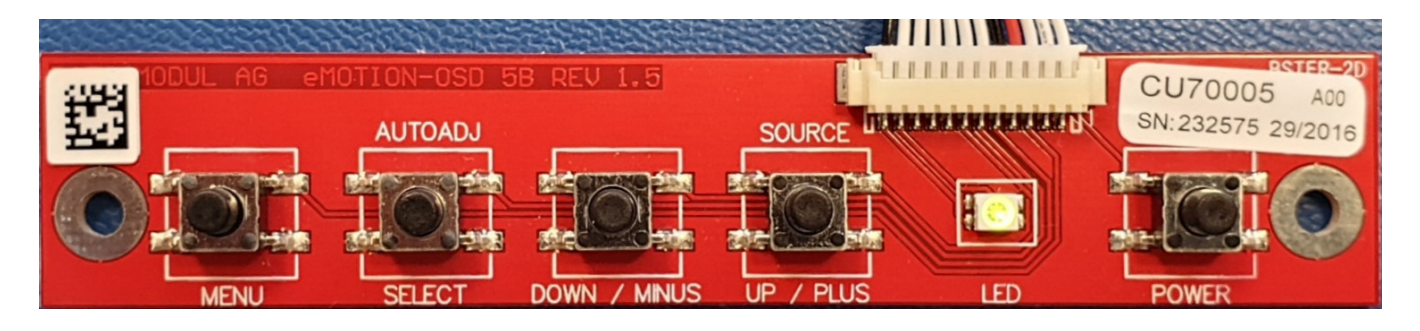

First step, just call the OSD menu by pressing the "MENU" key:

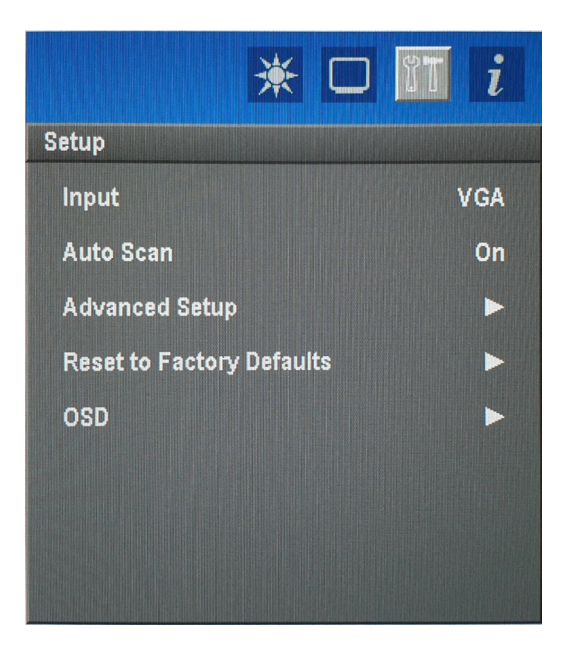

Press two times the button "UP / PLUS" to activate the shown menu "SETUP" as the upper picture shows.

Please press the button "SELECT" three times to highlight the submenu "Advanced Setup", activate this submenu by pressing the button "UP / PLUS".

| Date:       | 13.12.2019 | Compiled from : | Wolfgang Nitzsche |  |
|-------------|------------|-----------------|-------------------|--|
| Software:   | ALC Sensor | Rev. :          | 000               |  |
| page 1 of 5 |            |                 |                   |  |

#### eMotionNTx ALC-Sensor

On

On

On

You are now in the submenu "Setup/ Advanced Setup".

Here you will find the menu point to activate or disable the ALC function:

| *                     |   | i   |                  | * 🗆 🛙 |
|-----------------------|---|-----|------------------|-------|
| Setup > Advanced Setu | p |     | Setup > Advanced | Setup |
| Volume 20             |   |     | Volume           | 20    |
| ALC                   |   | Off | ALC              |       |
| Power Manager         |   | On  | Power Manager    |       |
| CVT Mode              |   | On  | CVT Mode         |       |
|                       |   |     |                  |       |
|                       |   |     |                  |       |
|                       |   |     |                  |       |
|                       |   |     |                  |       |

This is normally the only ALC function a user can do.

But for adjusting the behaviour of the ALC the administrator of the unit may adjust several points like the sensitivity or the responce time...

So there is a hidden administrator menu available.

Please close the upper OSD completely by pressing the "Menu" button several times until the menu disapear. This is not necessary all time but make it easier to decribe the next steps.

Please start the OSD menu once again by pressing the "MENU" button one time and press the "UP / PLUS" Button until the upper SETUP icon is highligted:

| IT i |
|------|
|      |
| VGA  |
| On   |
| ►    |
| ►    |
| •    |
|      |
|      |
|      |
|      |

| Date:       | 13.12.2019 | Compiled from : | Wolfgang Nitzsche |  |
|-------------|------------|-----------------|-------------------|--|
| Software:   | ALC Sensor | Rev. :          | 000               |  |
| page 2 of 5 |            |                 |                   |  |

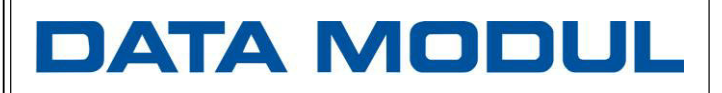

#### eMotionNTx ALC-Sensor

Your menu should look like:

| * 🗆                       | et i |
|---------------------------|------|
| Setup                     |      |
| Input                     | VGA  |
| Auto Scan                 | On   |
| Advanced Setup            | ►    |
| Reset to Factory Defaults | ►    |
| OSD                       | ►    |
|                           |      |
|                           |      |
|                           |      |

Now press the "UP/PLUS" button for about six seconds this will change to the info submenu and prepare the Entry for the extended menu

| *                 |                 |
|-------------------|-----------------|
| Info              |                 |
| Software Version  | emNT13-DIS001   |
| Software Revision | V00.05.00       |
| РА                | 12040891 / 000  |
| Temperature       | 28°C            |
| Timing            | 1024x768@60.0Hz |
| Mode ID           | C 0xE000        |
|                   |                 |
|                   |                 |

(You may reach this menu also by pressing the "UP/PLUS" button shortly but the next step isn't possible") Then press the button "DOWN /MINUS" and the advanced OSD menu should appear:

| ΪT                       | Info 1            |                       |  |
|--------------------------|-------------------|-----------------------|--|
| Info 1                   | Software Version  | emNT13-DIS001         |  |
| Info 2                   | Software Revision | V00.05.00             |  |
| Setup                    | Build De          | 12040891 / 000        |  |
| Adjust                   |                   |                       |  |
| Operation<br>Procettings |                   |                       |  |
| Fresettings              |                   |                       |  |
|                          |                   |                       |  |
| Deter                    | 40.40.0040        | Compatible defenses a |  |
| Software:                | ALC Sensor        | Rev. :                |  |
|                          | page 3            | of 5                  |  |

Please move down to the "SETUP" submenu by pressing the "SELECT" button two times and you will get the submenu field on the left side preselected:

| IT          | Setup                         |           |
|-------------|-------------------------------|-----------|
| Info 1      | Backlight                     | •         |
| Info 2      | ALU<br>Inputs                 |           |
| Adjust      | Autostart                     | On        |
| Operation   | Start Logo<br>OSD Info Window | Off<br>On |
| Presettings | Burn in Mode                  | Off       |
|             |                               |           |

By pressing the "UP/ PLUS" button you will get inside the menu on the right half (grey area), move the selection bar with the "DOWN /MINUS" or "UP / PLUS" button up and down until you reach the "ALC" menu point.

Now press the "UP / PLUS" button to avtivate the ALC menu:

| n <b>n</b>                                                      | Setup > ALC                                                                |                                                  |                                   |  |
|-----------------------------------------------------------------|----------------------------------------------------------------------------|--------------------------------------------------|-----------------------------------|--|
| Info 1<br>Info 2<br>Setup<br>Adjust<br>Operation<br>Presettings | ALC<br>Min ALC<br>Max ALC<br>Min Backlight<br>Max Backligh<br>Respon. Time | 70 250 250 100 100 100 100 100 100 100 100 100 1 | On                                |  |
| Date:<br>Software:                                              | 13.12.2019<br>ALC Sensor                                                   | E [Lux] Compiled from : Rev. :                   | 16000<br>Wolfgang Nitzsche<br>000 |  |
|                                                                 | page 4 of                                                                  | f 5                                              |                                   |  |

#### eMotionNTx ALC-Sensor

| n <b>T</b>  | Setup > ALC         |       |
|-------------|---------------------|-------|
| info 1      | ALC                 | On    |
| Info 2      | Min ALC 70          |       |
| Setup       | Max ALC 250         |       |
| Adjust      | Min Backlight [%] 5 |       |
| Operation   |                     |       |
| Presettings | Sensor Range [Lux]  | 16000 |
|             |                     |       |

You may move up down with the "DOWN / MINUS" and " UP / PLUS" button.

Every line is acive as soon as the line is marked. With the "DOWN / MINUS" and "UP / PLUS" button you may change the Values.

| ALC on/off                                                                                                    | Master switch, only if enabled the ALC function can be activated in the menu shown on the first pages                                                                                                    |                                                                                                    |                                                            |  |
|----------------------------------------------------------------------------------------------------|----------------------------------------------------------------------------------------------------|----------------------------------------------------------------------------------------------------|------------------------------------------------------------|--|
| Min ALC                                                                                                    | The ALC deliver 255 values, here the lowest value which will be used can be selected.                                                                                                    |                                                                                                    |                                                            |  |
| Max ALC                                                                                                    | The ALC deliver 2<br>can be selected. T<br>range which is use                                                                                                    | The ALC deliver 255 values, here the highest value which will be used can be selected. This will define a kind of window in the whole ALC range which is used for the ALC function |                                                            |  |
| Min Backlight                                                                                                    | This is the backlig<br>value                                                                                                    | This is the backlight value which will be connected with the Min ALC value                                                                                                    |                                                            |  |
| Max Backlight                                                                                                    | This is the backlight value which will be connected with the Max ALC value. So the ALC function vary the backlight only between the defined min and max backlight values.                                                                  |                                                                                                    |                                                            |  |
| Respon. Time [s]                                                                                                    | This is the time the ALC will use for changing the backlight value from<br>the current value to the value which is determined by the current sensed<br>brightness value. The larger this value is the less responsive is the<br>adjustment |                                                                                                    |                                                            |  |
| Sensor Range [Lux] The sensor has the option to be programmed in four levels of s<br>This four ranges can be selected on this menu point. |                                                                                                    |                                                                                                    | grammed in four levels of sensitivity.<br>this menu point. |  |
|                                                                                                    |                                                                                                    |                                                                                                    |                                                            |  |
| Date: 13                                                                                                    | 3.12.2019                                                                                                    | Compiled from :                                                                                                    | Wolfgang Nitzsche                                          |  |
| Software: Al                                                                                                    | LC Sensor                                                                                                    | Rev. :                                                                                                    | 000                                                        |  |
|                                                                                                    | page 5 o                                                                                                    | of 5                                                                                                    |                                                            |  |